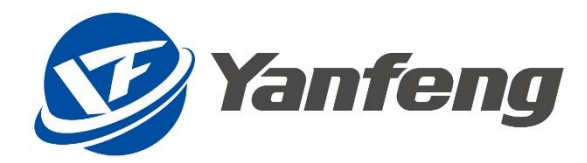

# 延锋 SAP 项目

# 采购协同平台 (Portal) 操作手册

IT 2021 年 3 月

Yanfeng -INTERNAL

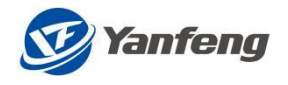

## 目录

| 结算对账管理                                            | 3   |
|---------------------------------------------------|-----|
| 1. 功能概述                                           | 3   |
| a) 对账单导出:                                         | 4   |
| b) 对账单导入与对账                                       | . 5 |
| C) 对账结果查询与修改                                      | 5   |
| d)不可对账查询                                          | 6   |
| e)待开票结算单查询                                        | 6   |
| C/11/7 水刀升十旦 ···································· |     |

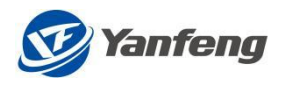

主要功能及登录介绍

#### 结算对账管理

登录网址:(请使用 IE 浏览器)

Portal 正式网址: https://eccp1.yanfeng.com:8181/irj/portal

1. 系统登录

登陆 ECC Portal 界面,输入用户名及密码,系统会自动跳转到 Portal 界面。 图一:

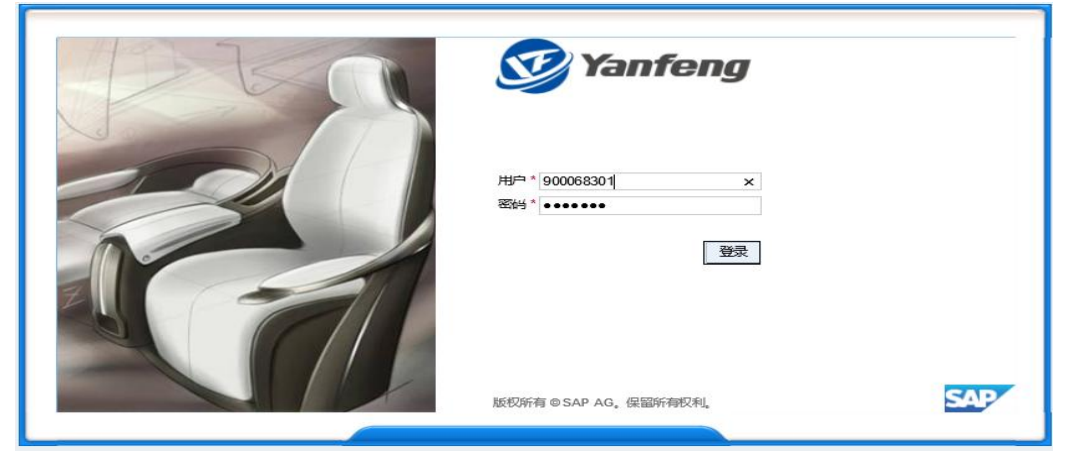

当首次登陆时,链接页面可能被禁止。如果您一直长时间无法跳转到目标页面,请点击下图标识以取消浏览器屏蔽网站功能。

(该画面自动跳转)随即进入如下 Portal 初始画面:

| Back Forwa | ard ⊧ History I | Favorites Personalize | View Help |       |      |
|------------|-----------------|-----------------------|-----------|-------|------|
|            | E               | D                     | D         | D     | D    |
| 要货计划       | 信息发布            | 供应商基础信息               | 结算对帐管理    | ASN管理 | 采购预测 |

结算对账管理

#### 1. 功能概述

只有物料凭证已收货未对账的情况下,才能对其创建对账单结算对账管理包括以下5个部分:

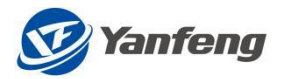

# 結算対帐管理 ・ 対帐単导出 ・ 対帐単导入 ・ 対帐结果查询与修改 ・ 不可对账信息查询 ・ 待开票结算单查询

### a) 对账单导出:

在结算对账管理界面,根据工厂/交货日期进行搜索,单击"对账单创建",进入如下画面:

| • X時(単等出    |            |             |          |      |       |     |      |        |      |            |        |        |          |       |
|-------------|------------|-------------|----------|------|-------|-----|------|--------|------|------------|--------|--------|----------|-------|
| ・ 対帐単导入     | 结算对帐       | 管理          |          |      |       |     |      |        |      |            |        |        |          |       |
| • 对帐结果查询与修改 |            |             | I        |      |       |     |      |        |      |            |        |        |          |       |
| • 不可对账信息查询  |            | 10 ① 至      | <u> </u> |      | ₽<br> |     |      |        |      |            |        |        |          |       |
| ・ 待开票结算单查询  |            | <u>47</u> ± | L        | 47   |       |     |      |        |      |            |        |        |          |       |
| • 供应商发票信息查询 | 采购凭证号      | 采购凭证行项目     | 订单号      | 行项目号 | 版本    | 退货项 | ΙГ   | 物料     | 物料描述 | 交货日期       | 采购凭证类型 | 税收分类编码 | 税收分类编码描述 | SCB编号 |
|             | 5000028586 |             |          |      |       | N   | 1010 | LABOUR | 制造劳务 | 2019.11.18 | 劳务     |        |          |       |
|             | 5000025426 |             |          |      |       | N   | 1010 | LABOUR | 制造劳务 | 2018.06.03 | 劳务     |        |          |       |
|             | 5000027571 |             |          |      |       | N   | 1010 | LABOUR | 制造劳务 | 2019.06.10 | 劳务     |        |          |       |
|             | 5000025429 |             |          |      |       | N   | 1010 | LABOUR | 制造劳务 | 2018.06.03 | 劳务     |        |          |       |
|             | 5000025430 |             |          |      |       | N   | 1010 | LABOUR | 制造劳务 | 2018.06.03 | 劳务     |        |          |       |
|             | 5000010935 |             |          |      |       | N   | 1010 | LABOUR | 制造劳务 | 2014.03.29 | 劳务     |        |          |       |
|             | 5000003685 |             |          |      |       | N   | 1010 | LABOUR | 制造劳务 | 2014.01.26 | 劳务     |        |          |       |
|             | 5000003714 |             |          |      |       | N   | 1010 | LABOUR | 制造劳务 | 2014.01.26 | 劳务     |        |          |       |
|             | 5000011508 |             |          |      |       | N   | 1010 | LABOUR | 制造劳务 | 2014.09.11 | 劳务     |        |          |       |
|             |            |             |          |      |       |     |      |        |      |            |        |        |          |       |
|             |            |             |          |      |       |     |      |        |      |            |        |        |          |       |
|             |            |             |          |      |       |     | -    |        |      |            |        |        |          |       |
|             |            |             |          |      |       |     |      |        |      |            |        |        |          |       |
|             |            | 1           |          |      |       |     |      |        |      |            |        |        |          |       |
|             | <b>B</b> 4 | 24年代日       |          |      |       |     |      |        |      |            |        |        |          |       |

可勾选或全选后,点击"下载到本地",左下角弹出下图 EXCEL 图标:

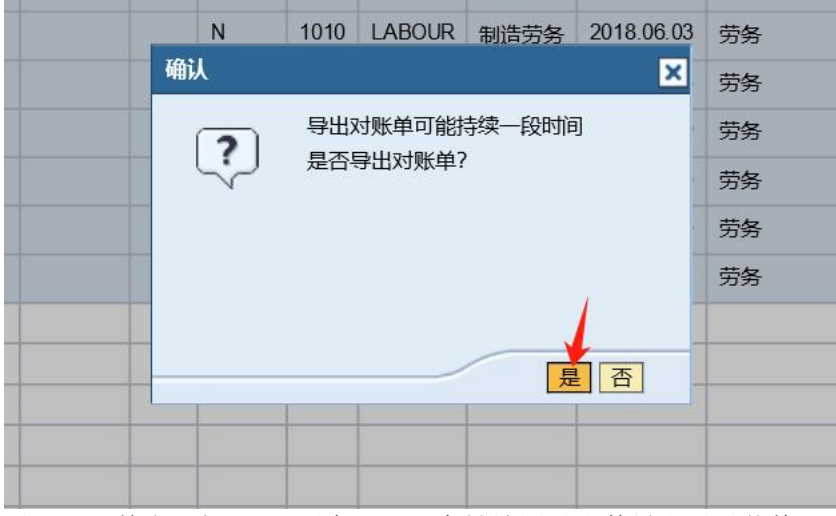

对 EXCEL 单击"打开",后在 EXCEL 中做填写对账数量和对账价格;

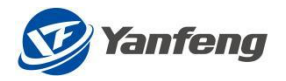

|    | L21        | ~      | Q   | fx |       |     |        |          |      | 1  |      |       |
|----|------------|--------|-----|----|-------|-----|--------|----------|------|----|------|-------|
| ſ  | D          | E      | F   | G  | Н     | 1   | J      | K        | L. J | м  | N    | 0     |
| I  | 采购凭证号/4    | 采购凭证行i | 丁单号 | 版本 | 订单行项目 | 退货项 | 物料编码   | 交货日期     | 对帐数量 | 单位 | 对帐价格 | 采购凭证类 |
| I  | 5000042966 | 0      |     |    | 0     | N   | LABOUR | 20250311 | 100  | EA | 22   | 劳务    |
| L  |            |        |     |    |       |     |        |          |      |    |      |       |
| 10 |            |        |     |    |       |     |        |          |      |    |      |       |
|    |            |        |     |    |       |     |        |          |      |    |      |       |

备注: 必须使用导出的对账单做导入对账, 切勿自行创建 EXCEL 表单做对账单以及更改对账单格式 进行保存;

#### b) 对账单导入与对账

(点击导入,系统提示导入成功,点击对账,系统提示对账成功)

| 结算对帐管理      |                                 |   |
|-------------|---------------------------------|---|
|             | 结算对帐管理 > 结算对帐管理 > 对帐单导入         |   |
| • 对帐单导出     |                                 |   |
| • 对帐单导入     | 结算对帐管理                          |   |
| • 对帐结果查询与修改 |                                 | - |
| • 不可对账信息查询  | C:\Users\udint010\Desktor 浏览 导入 |   |
| ・待开票结算单查询   |                                 |   |
| • 卅         |                                 |   |
|             |                                 |   |
| 1. 对账单导入后,  | 需要做 "数据校验",只有 "数据校验" 通过后,才能做对账; |   |

2. 如果"数据校验"不通过,"对账"按键呈灰色;

3. 如果"数据校验"不成功,则按照行项目返回错误信息;

#### "数据校验"成功的必要条件:

数量和价格一致,只有数量和价格一致时,才能生成对账单并进行后续的开票流程;

#### C) 对账结果查询与修改

|                               | 结异对账管理 > 结果对账管理 > 对账结果查询与参议                                                           |
|-------------------------------|---------------------------------------------------------------------------------------|
| ・ 対帐单导出                       |                                                                                       |
| ・ 対帐単导入                       | 结算对帐管理                                                                                |
| <ul> <li>         ・</li></ul> |                                                                                       |
| • 不可对账信息查询                    | 対戦単号: ◇ 至 🖕                                                                           |
| ・ 待开票结算单查询                    | ASN/物料凭证号: == 5000042966 至 🔗                                                          |
| <ul> <li>供应商发票信息查询</li> </ul> | 物料凭证项目: 🔷 至 🔗                                                                         |
|                               | 物料凭证的年份: ◇ 至 🞐                                                                        |
|                               | 要货计划单号: 🔷 至 🖻                                                                         |
|                               | 交货日期: 💻 2025.03.11 📭 至 🛛 🕞 🌳                                                          |
|                               | 对帐单创建日期: 🔷 🛛 🕅 至 👘 🔶                                                                  |
|                               | 状态 🔍                                                                                  |
|                               |                                                                                       |
|                               | 山市が広山を                                                                                |
|                               |                                                                                       |
|                               | 选项 对账单行项目 采购凭证号物料凭证号 采购凭证行项目 对账数量 对帐价格价格一致性数量一致性订单号 版本 对帐单号 订单行项目 工厂 物料 物料描述 交货日期 退货项 |
|                               | □ 1 5000042966 100 00 22.0000 是 是 200004288 101 LABOUR 制造务 2025.03.11                 |
|                               |                                                                                       |
|                               |                                                                                       |
| 白色的对账数量                       | 量和对账价格是可以修改的(对账价格以及对账数量需一致才对账成功)                                                      |

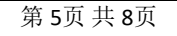

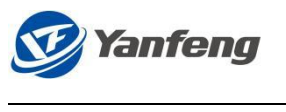

#### d) 不可对账查询

不可对账信息主要分类:

- 1. 有劳务物料凭证收货,但是无有效价格,即劳务 SA 的价格类型为 ZP01-暂作价不可开票;
- 2. 有劳务物料凭证收货,有可开票价格,但是可开票价格有效期不在采购收货日期内 以上两种情况请联系主数据小组徐雯处理

根据输入条件(建议直接输入工厂,其他不输入),查询不可对账的物料凭证信息;

| 结算对帐管理<br>结算对帐管理                                                                                                    |                                                                                          |                      |                       |       |      |                       |      |                 |            |         |        |
|----------------------------------------------------------------------------------------------------|------------------------------------------------------------------------------------------|----------------------|-----------------------|-------|------|-----------------------|------|-----------------|------------|---------|--------|
| <ul> <li>・ 対帐単导出</li> <li>・ 対帐単导入</li> <li>・ 対帐结果直询与修改</li> <li>・ 不可对账信息直询</li> <li>・ 待开票结算单直询</li> <li>・ 供应商发票信息直询</li> </ul> | 结算对帐管理 > 结算对帐管理 ><br>不可对账信息名<br>工厂 令<br>交货日期: 令<br>ASN/物料凭证号: 令<br>零件号: 令<br>直询 不可对账信息导出 | 不可对账信息查询<br><b> </b> | 至<br>至<br>至<br>]<br>至 |       |      | 4<br>4<br>4<br>2<br>0 |      |                 |            |         |        |
|                                                                                                    | 采购凭证号/物料凭证号                                                                              | 采购凭证行项目              | 协议号                   | 协议行项目 | IГ   | 物料                    | 物料描述 | 备注              | 交货日期       | 物料凭证行项目 | 物料凭证年度 |
|                                                                                                    | 5000042976                                                                               | 00000                |                       | 00000 | 1010 | LABOUR                | 制造劳务 | 物料凭证无有效价格,不能对账。 | 2025.03.11 | 0001    | 2025   |

#### e)待开票结算单查询

可以根据工厂/结算单号/对账单号/未阅读状态查询待开票结算单

| <ul> <li>· 对帐单导出</li> <li>· 对帐单导入</li> <li>· 对帐信果查询与修改</li> <li>· 不可对账信息查询</li> <li>· 待开票结算单查询</li> <li>· 供应商发票信息查询</li> </ul> | 侍开     工厂:<br>结算単号:     対戦単号:     状态:<br>武徳     重部 | F <i>票结算」</i> ■ 1010 ◇ □ □ □ □ □ □ □ □ □ □ □ □ □ □ □ □ □ □ | 単 <b>査询</b> |          | \$<br>\$<br>\$ |    |      |            |       |                |     |    |           |
|----------------------------------------------------------------------------------------------------|----------------------------------------------------|------------------------------------------------------------|-------------|----------|----------------|----|------|------------|-------|----------------|-----|----|-----------|
|                                                                                                    | 选项结                                                | 算单号 🛓                                                      | 结算单类型       | 总金额      | 结算单收货行数        | 操作 | IГ   | 结算单生成日期    | 结算单状态 | 结算公司名称         | 币种  | 税码 | 付款条件      |
|                                                                                                    | 10                                                 | 000004983                                                  | 劳务          | 768.60   | 001            | 查看 | 1010 | 2025.03.10 | 已开票   | 上海延锋江森座椅有限公司88 | CNY | 13 | Z000      |
|                                                                                                    | 10                                                 | 000004989                                                  | 劳务          | 7,686.00 | 001            | 查看 | 1010 | 2025.03.10 | 已阅读   | 上海延锋江森座椅有限公司88 | CNY | 13 | Z000      |
|                                                                                                    | 10                                                 | 000004990                                                  | 劳务          | 66.00    | 001            | 查看 | 1010 | 2025.03.10 | 未阅读   | 上海延锋江森座椅有限公司88 | CNY | 13 | Z060      |
|                                                                                                    | 10                                                 | 000004992                                                  | 劳务          | 788.60   | 002            | 查看 | 1010 | 2025.03.10 | 已阅读   | 上海延锋江森座椅有限公司88 | CNY | 13 | Z000&Z060 |
|                                                                                                    | 10                                                 | 000004993                                                  | 劳务          | 1,020.00 | 003            | 查看 | 1010 | 2025.03.10 | 未阅读   | 上海延锋江森座椅有限公司88 | CNY | 13 | Z060      |
|                                                                                                    | 10                                                 | 00004997                                                   | 劳务          | 528.00   | 002            | 查看 | 1010 | 2025.03.11 | 未阅读   | 上海延锋江森座椅有限公司88 | CNY | 13 | Z060      |
|                                                                                                    |                                                    |                                                            | 劳务          | 0.00     | 000            | 查看 | 1010 | 2023.12.13 | 已阅读   | 上海延锋江森座椅有限公司88 |     |    |           |
|                                                                                                    | 10                                                 | 000004996                                                  | 劳务          | 922.32   | 001            | 查看 | 1010 | 2025.03.11 | 已阅读   | 上海延锋江森座椅有限公司88 | CNY | 13 | Z000      |
|                                                                                                    | 10                                                 | 00004998                                                   | 劳务          | 2,200.00 | 001            | 查看 | 1010 | 2025.03.11 | 已开票   | 上海延锋江森座椅有限公司88 | CNY | 13 | Z060      |
|                                                                                                    | 填写发                                                | 票信息                                                        |             |          |                |    |      |            |       |                |     |    |           |

点击操作下方的查看,结算单状态变为已阅读。点击填写发票信息,结算单状态变为已开票。

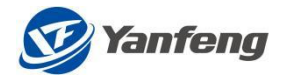

| 📑 Sel      | lect all 🛛 🕞 Deselect all |              |                    |                       |                     |                    |                  |               |                |
|------------|---------------------------|--------------|--------------------|-----------------------|---------------------|--------------------|------------------|---------------|----------------|
| Options    | Settlement NO.            | Total Amount | Settlement GR Item | Operation             | Plant               | Create Date        | Status           | Settlement Co | O. Name        |
|            | 1000002431                | 1,600.00     | 001                | View                  | 3840                | 2021.04.08         | hvoiced          |               |                |
| 4          | 1000002588                | 100,000.00   | 001                | <u>View</u>           | 5E50                | 2021.11.02         | Read             |               |                |
|            | 1000002296                | 4,000.00     |                    |                       |                     |                    |                  | 0 0           |                |
|            | 1000002304                | 400.00       |                    |                       |                     | 1000002588_2       | 02307 🗸          | 2             | Ding, Lingmiac |
|            | 1000002529                | 40,000.00    | 00 文件 开始           | 插入 绘图                 | 页面布                 | · 局 公式             | 数据 宙隊            | 到 视图          | 帮助             |
|            | 1000002294                | 12,000.00    | 00                 |                       | <u></u>             |                    |                  |               |                |
|            | 1000002308                | 200.00-      | ••• 💾 👗 🛛 等约       | 戋                     | ~ <mark>11</mark> ~ |                    | や 常规             | ~             | 🔛 条件格式 🗸       |
|            | 1000002314                | 3,000,000.00 |                    | <u>Ι</u> <u>U</u> ~ Α | Â                   |                    | 🗄 🗸 📑 🗸          | % 9           | 套用表格格式         |
|            | 1000002285                | 16,760.00    |                    | ~ 🖉 ~ A               | v wén v             | <u>←</u> = →= ≫7 √ | , <b>←</b> 0     | .00           | 1 单元格样式        |
|            | 1000002602                | 10,000.00    | 00                 |                       | × .                 |                    |                  |               | ++++++         |
| Please fil | in invoice information    |              | - 男児伯仅 □           | 子体                    |                     | 以 对齐力式             | 」<br>図<br>一<br>愛 |               | 样式             |
|            |                           |              | G4 -               | $\times$ $\checkmark$ | fx                  |                    |                  |               |                |

D Α В С E F 
 1
 Settlement NO.
 Statement NO.
 Statement Item
 ASN No.
 A

 2
 1000002588
 2000002383
 1
 5000031091
 ASN Item Order NO. Ve 1 1 1000048717

结异对账官理 > 结异对账官理 > 待并崇结异单重询

待开票结算单查询

| dente a | ET-LAN | ALC: NO. |  |  |
|---------|--------|----------|--|--|

| . /## | air alta | 42 000 | /吉白 | 古冶 |
|-------|----------|--------|-----|----|

| 刘帜中 | .号: 🔷      | 至     |          | \$      |            |      |            |       |                |     |    |        |
|-----|------------|-------|----------|---------|------------|------|------------|-------|----------------|-----|----|--------|
| 状   | 态:         | -     |          |         |            |      |            |       |                |     |    |        |
|     | 査询         | IED   |          |         |            |      |            |       |                |     |    |        |
|     | 全选 💽 取消选   | 酵     |          |         |            |      |            |       |                |     |    |        |
| 选项  | 结算单号 🚊     | 结算单类型 | 总金额      | 结算单收货行数 | 操作         | IГ   | 结算单生成日期    | 结算单状态 | 结算公司名称         | 币种  | 税码 | 付款条件   |
|     | 1000004983 | 劳务    | 768.60   | 001     | <u> 查看</u> | 1010 | 2025.03.10 | 已开票   | 上海延锋江森座椅有限公司88 | CNY | 13 | Z000   |
|     | 1000004989 | 劳务    | 7,686.00 | 001     | 查看         | 1010 | 2025.03.10 | 已阅读   | 上海延锋江森座椅有限公司88 | CNY | 13 | Z000   |
|     | 1000004990 | 劳务    | 66.00    | 001     | <u> 查看</u> | 1010 | 2025.03.10 | 未阅读   | 上海延锋江森座椅有限公司88 | CNY | 13 | Z060   |
|     | 1000004992 | 劳务    | 788.60   | 002     | 查看         | 1010 | 2025.03.10 | 已阅读   | 上海延锋江森座椅有限公司88 | CNY | 13 | Z000&Z |
|     | 1000004993 | 劳务    | 1,020.00 | 003     | <u>查看</u>  | 1010 | 2025.03.10 | 未阅读   | 上海延锋江森座椅有限公司88 | CNY | 13 | Z060   |
|     | 1000004997 | 劳务    | 528.00   | 002     | 查看         | 1010 | 2025.03.11 | 未阅读   | 上海延锋江森座椅有限公司88 | CNY | 13 | Z060   |
|     |            | 劳务    | 0.00     | 000     | 查看         | 1010 | 2023.12.13 | 已阅读   | 上海延锋江森座椅有限公司88 |     |    |        |
|     | 1000004996 | 劳务    | 922.32   | 001     | 查看         | 1010 | 2025.03.11 | 已阅读   | 上海延锋江森座椅有限公司88 | CNY | 13 | Z000   |
|     | 1000004998 | 劳务    | 2,200.00 | 001     | 查看         | 1010 | 2025.03.11 | 已开票   | 上海延锋江森座椅有限公司88 | CNY | 13 | Z060   |

|      | 开票通知单                                          |             |                   |               |          |                              |                     |                              |                   |     |                               |  |  |
|------|------------------------------------------------|-------------|-------------------|---------------|----------|------------------------------|---------------------|------------------------------|-------------------|-----|-------------------------------|--|--|
| 向与修改 | 开票汇总                                           |             |                   |               |          |                              |                     |                              |                   |     |                               |  |  |
| 建查询  | 供应商: 9001089 上海南應                              | 人力资源有限公司    | ] 创建日期: 2025.03.1 | 11            |          |                              |                     |                              |                   |     |                               |  |  |
| 单查询  | 总金额: 77.22                                     |             | 总税额: 11.22        | 总不含税金额: 66.00 |          |                              |                     |                              |                   |     |                               |  |  |
| 言息查询 | 结算单号 丁厂                                        |             |                   | 结算单生成日期       |          | 合税金額 税額                      |                     | 货币                           |                   | 税   |                               |  |  |
|      | 1000004990 1010                                |             | 2025 03 10        |               |          | 77.22                        |                     | 11.22                        |                   | CNY |                               |  |  |
|      |                                                |             |                   |               |          |                              |                     |                              |                   |     |                               |  |  |
|      |                                                |             |                   |               |          |                              |                     |                              |                   |     |                               |  |  |
|      |                                                |             |                   |               |          |                              |                     |                              |                   |     |                               |  |  |
|      |                                                |             |                   |               |          |                              |                     |                              |                   |     |                               |  |  |
|      | 发票关型为电票时,请上传发票PCF面文件 /                         |             |                   |               |          |                              |                     |                              |                   |     |                               |  |  |
|      | 删除行 增加行 查伪验真                                   |             |                   |               |          |                              |                     |                              |                   |     |                               |  |  |
|      | 发票类型                                           | 发票代码        | 发票号码              | 开票日期          | 校验码(后6位) | 含税金额                         | 税额                  | 不含税金額                        | 发票上载              | 文件名 | 发票影                           |  |  |
|      |                                                |             |                   |               |          |                              | 0.00                |                              | 19 1-12           |     | 60°下                          |  |  |
|      | 增值税纸质专用发票                                      | T           |                   |               |          | 0.00                         | 0.00                | 0.00                         | E 115             |     |                               |  |  |
|      | 增值税纸质专用发票<br>增值税纸质专用发票                         | r<br>-      |                   |               |          | 0.00                         | 0.00                | 0.00                         | 图上传               |     | 00' F                         |  |  |
|      | 增值税纸质专用发票<br>增值税纸质专用发票<br>增值税纸质专用发票            | •<br>•      |                   |               |          | 0.00                         | 0.00                | 0.00<br>0.00<br>0.00         | 医上传<br>医上传        |     | ान ७७<br>इन ७७                |  |  |
|      | 增值税纸质专用发票 ************************************ | r<br>-<br>- |                   |               |          | 0.00<br>0.00<br>0.00<br>0.00 | 0.00 0.00 0.00 0.00 | 0.00<br>0.00<br>0.00<br>0.00 | 医上传<br>医上传<br>医上传 |     | [귀 '00]<br>[귀 '00]<br>[귀 '00] |  |  |

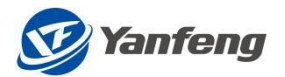

| ▲后退 前进 》 历史记录 收藏              | 夹 个性化设置 视图 帮助              |                    |         |            |      |       |      |  |  |  |  |  |
|-------------------------------|----------------------------|--------------------|---------|------------|------|-------|------|--|--|--|--|--|
|                               |                            |                    |         |            |      |       |      |  |  |  |  |  |
| 结算对帐管理                        |                            |                    |         |            |      |       |      |  |  |  |  |  |
| 结算对帐管理                        |                            |                    |         |            |      |       |      |  |  |  |  |  |
| 1                             | 结算对帐管理 > 结算对帐管理 > 供应商发     | 票信息查询              |         |            |      |       |      |  |  |  |  |  |
| • 对帐单导出                       |                            |                    |         |            |      |       |      |  |  |  |  |  |
| ・ 対帐单导入                       | 供应商发票查询                    |                    |         |            |      |       |      |  |  |  |  |  |
| • 对帐结果查询与修改                   |                            |                    |         |            |      |       |      |  |  |  |  |  |
| • 不可对账信息查询                    | 公司代码: ◇ □                  | 全<br>□□□<br>□<br>□ |         |            |      |       |      |  |  |  |  |  |
| ・待开票结算单查询                     |                            |                    |         |            |      |       |      |  |  |  |  |  |
| <ul> <li>供应商发票信息查询</li> </ul> |                            |                    |         |            |      |       |      |  |  |  |  |  |
|                               | 发票日期: 📕 2025.03.11 📧 至 📧 🖻 |                    |         |            |      |       |      |  |  |  |  |  |
|                               | 查询                         |                    |         |            |      |       |      |  |  |  |  |  |
|                               | 发票号码 公司                    | 结算单号               | 供应商     | 发票日期       | 发票状态 | 状态描述  | 退票原因 |  |  |  |  |  |
|                               | 25322000000865 1000        | 1000004998         | 9001089 | 2025.03.11 | 15   | 过账处理中 |      |  |  |  |  |  |
|                               |                            |                    |         |            |      |       |      |  |  |  |  |  |
|                               |                            |                    |         |            |      | 1     |      |  |  |  |  |  |